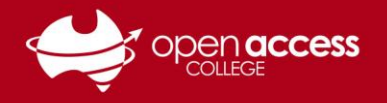

### HELPSHEET

# Unable to join Teams meetings (Stuck in lobby)

#### **Known Issue**

Learning Technology is aware of a known issue in Microsoft Teams where select students are stuck in the lobby and unable to join their meeting, even if their teacher has admitted them to the meeting.

#### Prerequisite

To follow this process, you will need a link to the Microsoft Teams meeting link

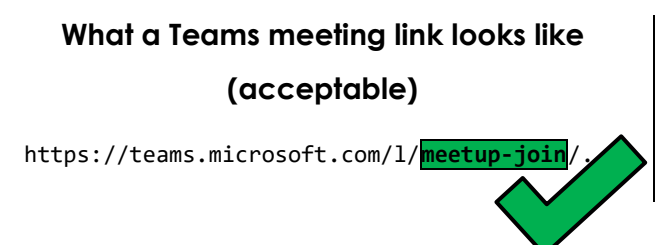

What a Teams team link looks like (not acceptable)

https://teams.microsoft.com/l/team/...

If you **don't** have a meeting link, you may be able to find it in other places, such as:

- The lesson notes on Daymap for your class
- E-mails and welcome letters from your teacher
- In e-mails and messages with Microsoft Teams meeting metadata:

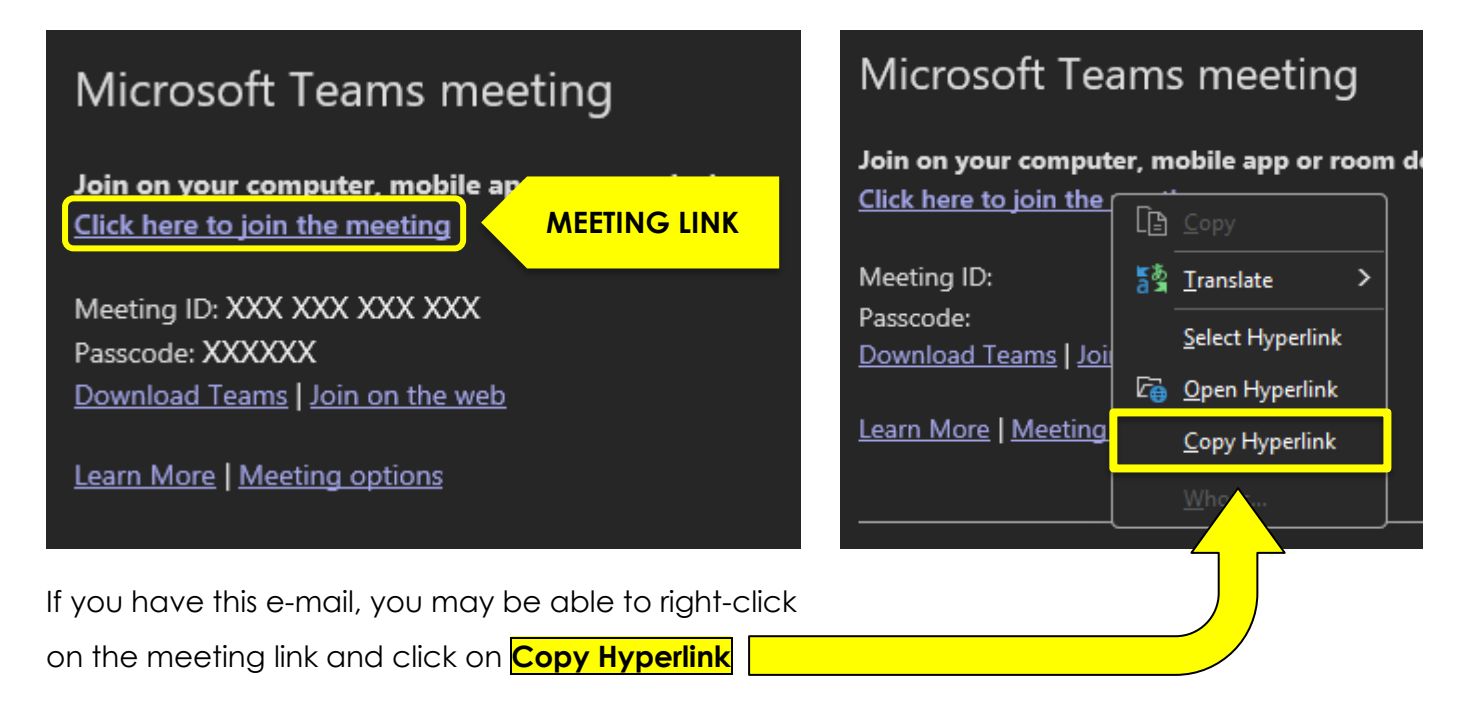

If you cannot find your meeting link, contact your teacher.

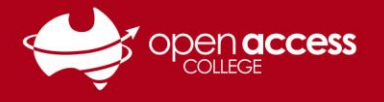

## HELPSHEET

#### Once you have your meeting link...

Open up an incognito/private window in your preferred web browser.

**Google Chrome** 

| Microsoft | Edge |
|-----------|------|
|-----------|------|

| Mozilla       | Firefox |
|---------------|---------|
| <b>WOZING</b> | INCION  |

|    |                        | - 0 X          |             |          |          |        |   |
|----|------------------------|----------------|-------------|----------|----------|--------|---|
|    |                        | ☆ ● :          |             |          | ¢        | ເ∕≡    |   |
| -  | New tab                | Ctrl+T         |             | New tab  |          |        |   |
|    |                        | CULIN          | ٥           | New win  | dow      |        |   |
| -  | New window             | Ctri+N         | C.          | New InP  | rivate v | vindow |   |
| 쓿  | New Incognito window   | Ctrl+Shift+N   |             | Zoom     |          |        | 1 |
|    |                        | Circuit in A   |             |          |          |        |   |
|    |                        | signed in      | <br>ี่ีีีีโ | Favourit | es       |        |   |
| ©a | Passwords and autofill |                | <br>Ð       | History  |          |        |   |
|    | History                |                | <br>0       | Shoppin  | g        |        |   |
|    | Downloads              | Ctrl+J         |             | Downloa  | ads      |        |   |
| ☆  | Bookmarks and lists    |                | <br>B       | Apps     |          |        |   |
| ជ  | Extensions             |                | <br>\$      | Extensio | ns       |        |   |
| Ū  | Delete browsing data   | Ctrl+Shift+Del |             | Browser  | essenti  | als    |   |
| ٩  | 700m                   | - 100% + 7     | Ð           | Print    |          |        |   |
|    | 20011                  |                | <br>œ.      | Screenst | not      |        |   |

| ~                  |             |    |           |      |
|--------------------|-------------|----|-----------|------|
| ]                  | $\boxtimes$ | ٢  | ப         |      |
| Sync and save data |             |    | Sign li   | •    |
| New tab            |             |    | Ctrl      | +T   |
| New window         |             |    | Ctrl      | +N   |
| New private window |             |    |           | :+ P |
| Bookmarks          |             |    |           | >    |
| History            |             |    |           |      |
| Downloads          |             |    |           |      |
| Passwords          |             |    |           |      |
| Add-ons and themes |             | Ct | trl+Shift | +A   |

Right-click in the address bar and click on **Paste and go** to paste your meeting link

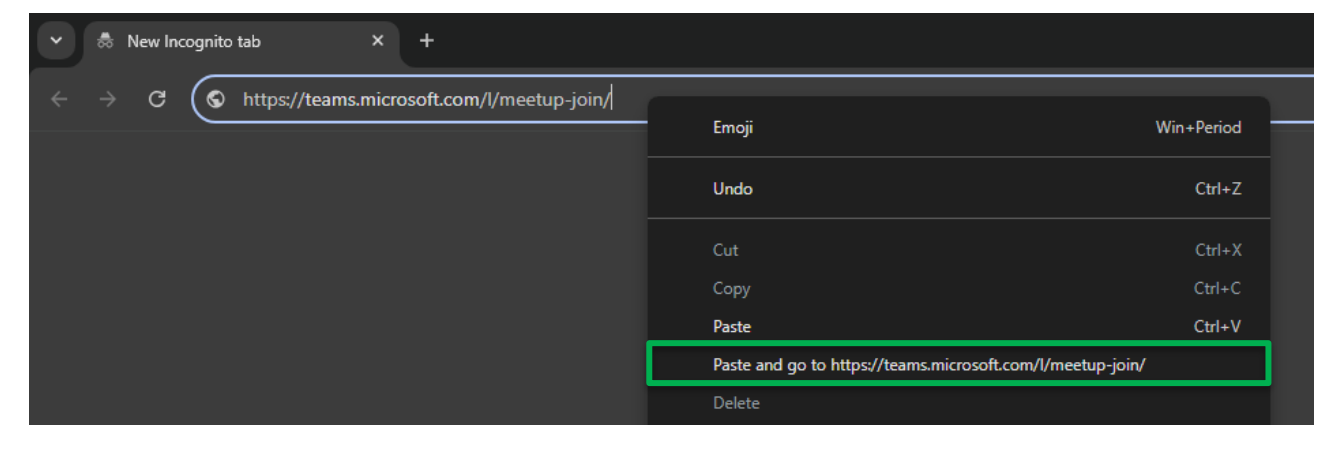

#### Click on **Continue on this browser**

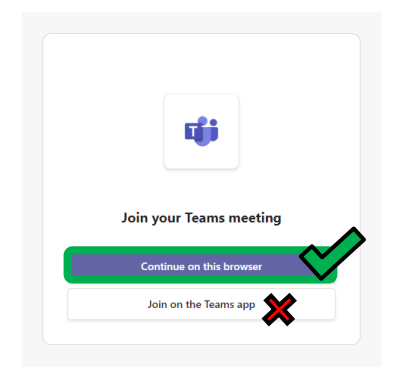

Type in your name, check your camera/audio settings and click **Join now** 

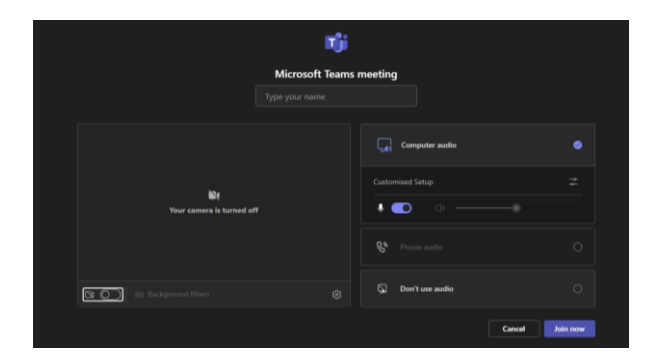